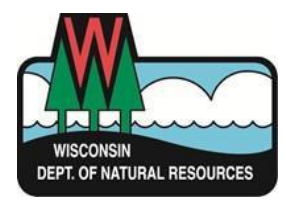

# Three Steps to Report Your Water Use Online

## 1. Create and Activate a Wisconsin Access Management System (WAMS) ID

## 2. Connect your water withdrawal information to your WAMS ID

3. Report Your Withdrawals

## 4. Correct Possible Reporting Errors

## Step 1 - Create and Activate a Wisconsin Access Management System (WAMS) ID

Account security and identity validation for online reporting is handled by the WI Dept. of Administration. They administer the Wisconsin Access Management System (WAMS) so that users can create one ID and password that works for multiple tasks across different State of Wisconsin agencies.

If you already have a WAMS ID, you can skip ahead to Step 2.

### Step 1 - Create and Activate a Wisconsin Access Management System (WAMS) ID (cont'd

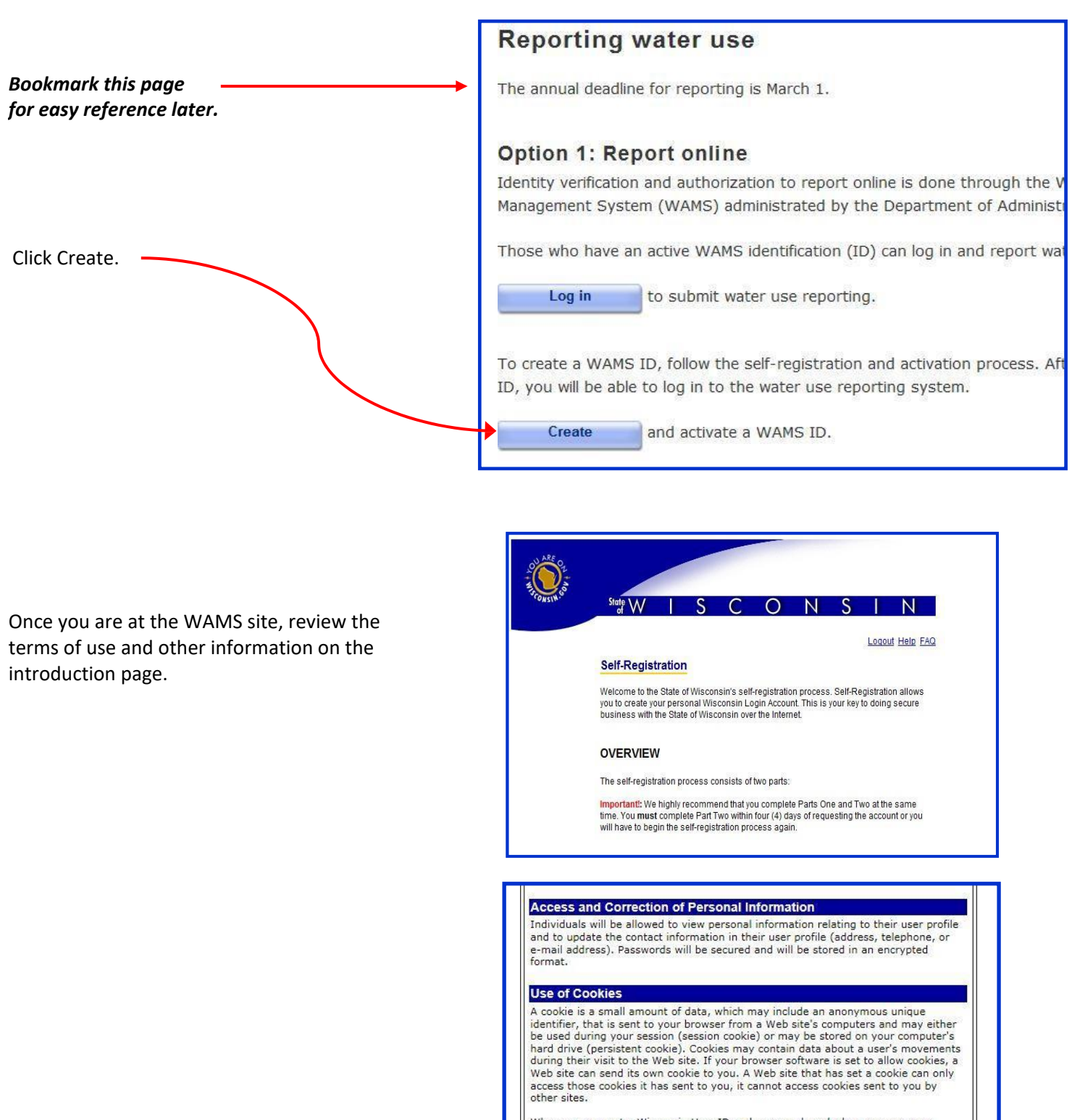

Scroll down and click "Accept" to begin creating your WAMS ID.

When you request a Wisconsin User ID and password, and when you use your Wisconsin User ID to access State services over the Internet, a session cookie will be sent to your browser and stored in your computer's memory. The cookie will be used to maintain session information, so that you do not have to re-enter your Wisconsin User ID and password when you navigate different pages and/or services. Your privacy is best protected if you close your browser after you are done using applications that use session cookies.

Accept Decline

For assistance send an e-mail to Help Wisconsin Support

## Step 1 - Create and Activate a Wisconsin Access Management System (WAMS) ID (cont'd)

On the WAMS self-registration page, you are required to enter your name, email and phone number. <u>Do not</u> enter address information!

Choose a unique user ID you will easily remember.

Choose a password that is at least 7 characters long and contains at least one letter and one number.

Choose a question that only you know the answer to. This is used to verify your identity in case you forget your password.

Once complete, click "Submit". You will be asked to verify your email address. **Carefully check that you typed your email address correctly** (if you make any errors on the registration form, you will be prompted to correct them at this point).

| State VA/                                                          |                                                                                                    |
|--------------------------------------------------------------------|----------------------------------------------------------------------------------------------------|
| of VV                                                              |                                                                                                    |
|                                                                    | Logout Help FA                                                                                                    |
| Self-Registra                                                      | tion                                                                                                    |
| * Indicates Required                                               | Field                                                                                                    |
| Profile Informa                                                    | ation                                                                                                    |
| Elect Name                                                         |                                                                                                    |
|                                                                    |                                                                                                    |
|                                                                    |                                                                                                    |
| Last Name                                                          |                                                                                                    |
| Suffix                                                             | ▼ •5, JR, SR, I, II, III                                                                                                    |
| E-Mall                                                             | • e.g., username@host.domain                                                                                                    |
| Phone #                                                            | Music provide address information if wout its semantic and account A                                                                               |
|                                                                    | In you provide address information it must be complete and correct. A<br>United States Postal Service data base is used to verify each address.    |
|                                                                    | Home Residence Address                                                                                                    |
| Street                                                             |                                                                                                    |
| Unit Number                                                        |                                                                                                    |
| City                                                               |                                                                                                    |
| State                                                              | Select a State                                                                                                    |
| Zip Code                                                           |                                                                                                    |
|                                                                    | Home Mailing Address                                                                                                    |
| Address(1)                                                         |                                                                                                    |
| Address(2)                                                         |                                                                                                    |
| Address(2)                                                         |                                                                                                    |
|                                                                    |                                                                                                    |
| State                                                              | Select a State                                                                                                    |
| Zip Code                                                           |                                                                                                    |
| A                                                                  |                                                                                                    |
| Your User ID must                                                  | he between 5-20 characters and CAN he a combination of letters and                                                                                 |
| numbers. Your Pasi<br>letters and either nu<br>are case sensitive. | sword must be between 7-20 characters and MUST contain a combination of<br>mbers or special characters (except the @ sign). User IDs and Passwords |
| User ID                                                            | ·                                                                                                    |
| Password                                                           | · · · · ·                                                                                                    |
| Re-enter<br>Password                                               | · · · · · ·                                                                                                    |
|                                                                    |                                                                                                    |
| Account Recov                                                      | rery                                                                                                    |
| Compose a questio                                                  | n and answer for account recovery purposes. <u>Click here for Guidelines.</u>                                                                      |
| Answer to                                                          | <u> </u>                                                                                                    |
| Secret Question                                                    | · · · ·                                                                                                    |

After you have submitted your registration, you will receive an email at the address you provided. The message will contain an internet link to activate your account. Click the link and enter the user name and password you created. After logging in, the screen will show that you successfully created and activated your WAMS account. You are ready to begin reporting.

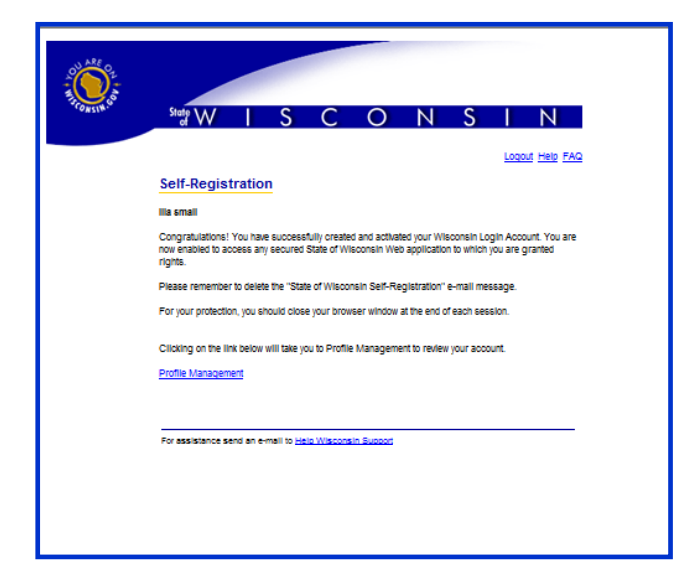

### Step 2 - Connect your water withdrawal information to your WAMS ID

Now that you have a WAMS ID, the next step is for DNR to identify you by your WAMS User ID. This is a one-time step that points your WAMS ID to the correct contact in DNR records. It only needs to be done the first time you log on. If you have already connected your account you will be taken directly to the reporting property page.

To begin, go to the page you bookmarked in Step 1 or click this link to return to the <u>Water Use Online Reporting</u> website. Click "Log in".

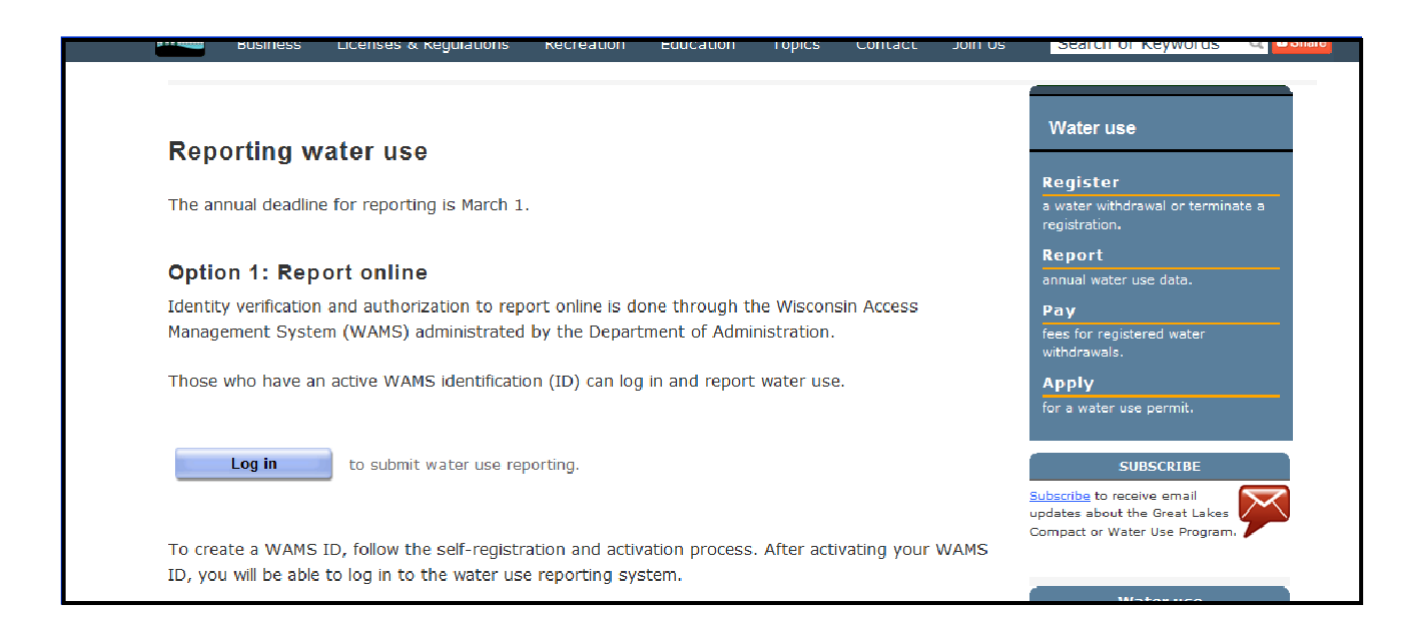

After successfully logging in with your WAMS ID and password, you will be directed to our introduction page for water use reporting. Click "Begin Reporting" after reading the information on the page.

You will be asked for your owner or operator number. This number is located on the postcard notifications and letters regarding reporting that the DNR has sent you . If you do not know this number, please contact water use program staff. If you know your owner or operator number click "Yes". Be sure to use the number that is associated with you if the owner and operator of the property are different.

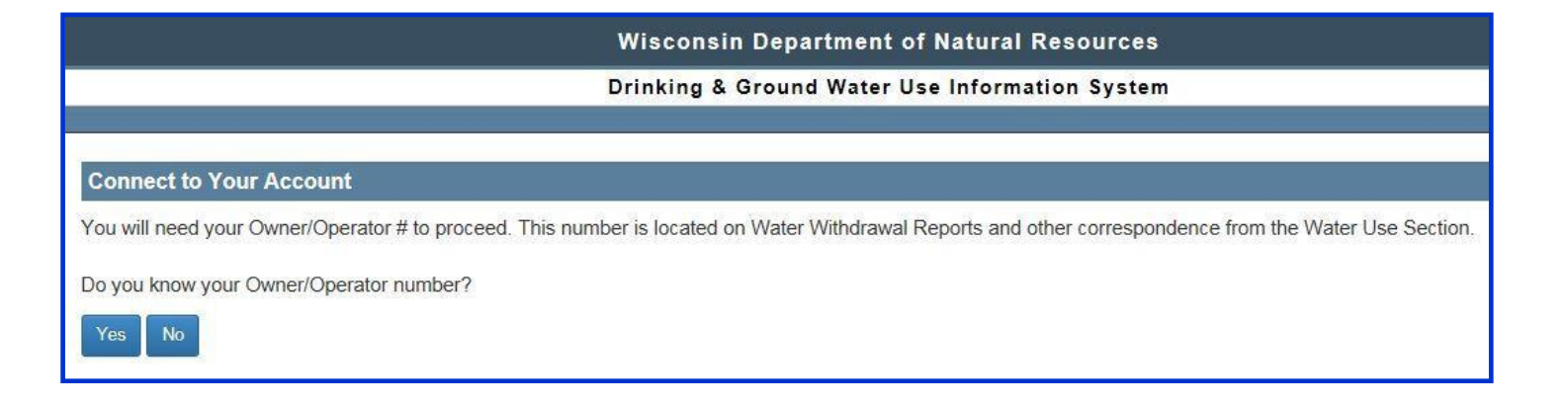

## Step 2 - Connect your water withdrawal information to your WAMS ID (Cont'd)

After entering your owner or operator number, you will be asked to verify your information. If it is incorrect, click "Retry" or call water use staff for help. If is it correct, click "Connect". Your WAMS User ID will now be associated with your owner or operator information.

| t to Your Accou    | nt                          |                      |           |              |           |       |  |
|--------------------|-----------------------------|----------------------|-----------|--------------|-----------|-------|--|
|                    |                             |                      |           |              |           |       |  |
| Company Name       | A-1 COMPANY                 |                      |           |              |           |       |  |
| First Name         | CRYSTAL                     |                      |           |              | Last Name | CLEAR |  |
| Address 1          | 10 SUPERIOR ST              |                      |           |              | Address 2 |       |  |
| City               | ASHLAND                     | State                | Wisconsin | $\checkmark$ | Zip       | 51678 |  |
| Phone              | 9201234567                  |                      |           |              | Phone Ext |       |  |
| E-Mail             | crystal.clear@email.com     |                      |           |              |           |       |  |
| If this is you you | ify that the information is | correct and click Co | ppect     |              |           |       |  |
| If this is not you | , click Retry or Logout     | correct and click Co | nneut.    |              |           |       |  |

Continue to Step 3 – Reporting Your Withdrawals

## Step 3 - Report your withdrawals

Once you have connected your WAMS ID with your owner or operator number, you will be routed to the reporting information. All of the properties that you are associated with as an owner OR operator of at least one source will appear as a row in the table. This page also indicates whether or not reports have been completed for all sources on the property.

By clicking "View History", you can see the prior year reporting for the sources on that property.

If the operator listed is incorrect, use the **Contact Us** link on the upper-right blue bar to email us with the correct information.

If a property you own or operate is not listed, please contact water use program staff for assistance at (608)266-2299 or use the **Contact Us** link on the screen.

|          |                  |          |             | Wisconsin Depa<br>Drinking & Ground | artment of Natural Resou<br>d Water Use Information Sy | rces<br>/stem      |                          |                               |      | <u> </u> |
|----------|------------------|----------|-------------|-------------------------------------|--------------------------------------------------------|--------------------|--------------------------|-------------------------------|------|----------|
|          |                  |          |             |                                     |                                                        |                    |                          |                               | Help | Contact  |
| Property |                  |          |             |                                     |                                                        |                    |                          |                               |      |          |
|          |                  |          |             |                                     |                                                        |                    |                          |                               |      |          |
| No 2     | Property<br>Name | County   | Owner<br>No | Owner Name                          | Operator Name                                          | Property<br>Status | 2014 Reporting<br>Status | Action                        |      |          |
| 6907     |                  | Door     | 99999       | A-1 COMPANY - CLEAR,<br>CRYSTAL     | A-1 COMPANY - CLEAR,<br>CRYSTAL                        |                    | Incomplete               | Submit Report<br>View History |      |          |
| 7064     |                  | Waushara | 99999       | A-1 COMPANY - CLEAR,<br>CRYSTAL     | - DOE, JOHN                                            |                    | Incomplete               | Submit Report<br>View History |      |          |
| 10103    | north irr well   | Polk     | 99999       | A-1 COMPANY - CLEAR,<br>CRYSTAL     | DAIRY FARMS INC - SWISS,<br>BROWN                      |                    | Incomplete               | Submit Report<br>View History |      |          |

To report water use for sources, click "Submit Report" for that property.

#### **Helpful Tips:**

- You will see each of the sources on the property along with identifying information about each source. You can change or insert information in the yellow boxes. You must list an email address for yourself, whether the owner or operator (or both) if you report online.
- If your information appears multiple times, you only need to change one location for the information to update! Updates won't show up until you save and return to the page.
- Information in blue boxes is mandatory for the reporting to be complete. Depending on how you answer whether you withdrew water, the blue boxes will change. If you don't have all of the information to complete reporting on a source, list it as incomplete and you can return later to finish the reporting.
- Uncheck the boxes above the reporting information for any sources that someone else will report. You will not be allowed to leave a source blank and submit reporting *unless* you uncheck the box for the source.

## Step 4 – Correct Possible Reporting Errors

Enter the total gallons of water withdrawn for each month that you made a withdrawal.

| Yearly Water Consumption                                                                                                    |                                                                   |  |  |  |  |
|----------------------------------------------------------------------------------------------------|-------------------------------------------------------------------|--|--|--|--|
|                                                                                                    |                                                                   |  |  |  |  |
|                                                                                                    |                                                                   |  |  |  |  |
| Property No         7908         Owner No         999999         Year         2014                                                                                                    |                                                                   |  |  |  |  |
| Owner Name A-1 COMPANY - CLEAR, CRYSTAL                                                                                                    | CLEAR, CRYSTAL                                                    |  |  |  |  |
| Owner E-Mail         crystal.clear@email.com         Owner Phone         Owner Phone Ext                                                                                                    |                                                                   |  |  |  |  |
| Property Name Dad's Farm                                                                                                    |                                                                   |  |  |  |  |
| Pried Name Source - 1 Source - 2 Source - 3                                                                                                    |                                                                   |  |  |  |  |
| HiCap Well No 8142 2811 1876                                                                                                    | 1876                                                              |  |  |  |  |
| WUWN BB957 NO706 KO396                                                                                                    |                                                                   |  |  |  |  |
| Source No 3988 2656 1994                                                                                                    | 1994                                                              |  |  |  |  |
| Pump Capacity(gpm)         1,000         1,000         1,100                                                                                                    | 1,100                                                             |  |  |  |  |
| Approval Date         05/19/1976         05/12/1999         08/30/1996                                                                                                    | 08/30/1996                                                        |  |  |  |  |
| Completion Date         06/03/1976         05/27/1999         08/17/1996                                                                                                    |                                                                   |  |  |  |  |
| Source Status EXISTING source EXISTING source EXISTING source                                                                                                    |                                                                   |  |  |  |  |
| Operator Name A-1 COMPANY - CLEAR, CRYSTAL - DOE, JOHN DAIRY FARMS INC - SWISS, BF                                                                                                    | ROWN                                                              |  |  |  |  |
| Operator E-Mail crystal clear@email.com dairyfarms@centurytel.net                                                                                                    |                                                                   |  |  |  |  |
| Operator Phone 9206855873 7155796883                                                                                                    |                                                                   |  |  |  |  |
|                                                                                                    |                                                                   |  |  |  |  |
| Source Name Colleen FREGINE FORTNEY                                                                                                    |                                                                   |  |  |  |  |
| Source Name         COLLEEN         FREGINE         FORTNEY           Uncheck boxes for any source you will NOT be reporting on at this time. Reporting is required for all sources listed. Once saved you can't uncheck the box.         Image: College of the same state of the same state of                   |                                                                   |  |  |  |  |
| Source Name     COLLEEN     FREGINE     FORTNEY       Uncheck boxes for any source you will NOT be reporting on at this time. Reporting is required for all sources listed. Once saved you can't uncheck the box.     Image: College of the saved you can't uncheck the box.                                                                                                    |                                                                   |  |  |  |  |
| Source Name     COLLEEN     FREGINE     FORTNEY       Uncheck boxes for any source you will NOT be reporting on at this time. Reporting is required for all sources listed. Once save you can't uncheck the box.     Image: Collect the source will not be reporting on at this time. Reporting the source will not be reporting to an at the source will not be reporting on at this time. Reporting the source will not be reporting to an at the source will not be reporting on at this time. Reporting the source will not be reporting to an at the source will not be reporting to an at the source will not be reported to an at the source will not be reported to an at t         | V                                                                 |  |  |  |  |
| Nource Name     COLLEEN     FREGINE     FORTNEY       Uncheck boxes for any source you will NOT be reporting on at this time. Reporting is required for all sources listed. Once saved you can't uncheck the box.     Image: Collect the source of the source of the so         | <b>&gt;</b>                                                       |  |  |  |  |
| Source Name     COLLEEN     FREGINE     FORTNEY       Uncheck boxes for any source you will NOT be reporting on at this time. Reporting to required for all sources listed. Once save you can't uncheck the box.     Image: College can be can be          | ><br>><br>>                                                       |  |  |  |  |
| COLLEEN     FREGINE     FORTNEY       Uncheck boxes for any source you will NOT be reporting on at this time. Reporting to required for all sources listed. Once save you can't uncheck the box.     Image: College can be can be can | ><br>><br>>                                                       |  |  |  |  |
| Source Name     COLLEEN     FREGINE     FORTNEY       Uncheck boxes for any source you will NOT be reporting on at this time. Reporting to required for all sources listed. Once save you can't uncheck the box.     Image: College can be can be          | ><br>><br>>                                                       |  |  |  |  |
| Source Name     COLLEEN     FREGINE     FORTNEY       Uncheck boxes for any source you will NOT be reporting on at this time. Reporting for all sources listed. Once save you can't uncheck the box.     Image: College can be can b         | Y     Y     Y     Y     Y                                         |  |  |  |  |
| Source Name     COLLEEN     FREGINE     FORTNEY       Uncheck boxes for any source you will NOT be reporting on at this time. Reporting for all sources listed. Once save you can't uncheck the box.     Image: College can be can b         | <ul> <li>×</li> <li>×</li> <li>×</li> <li>×</li> <li>×</li> </ul> |  |  |  |  |
| Source Name     COLLEEN     FREGINE     FORTNEY       Uncheck boxes for any source you will NOT be reporting on at this time. Reporting for all sources listed. Once sawed you can't uncheck the box.     Image: College of the can't time the can't time the can't t         | >           >           >           >                             |  |  |  |  |
| Source Name     COLLEEN     FREGINE     FORTNEY       Uncheck boxes for any source you withor be reporting on at this time. Reporting for all sources listed. Once saw     word and uncheck the box.       Image: Did you withdraw water from this source this     Image: Select                                                                                                    | Y     Y     Y     Y                                               |  |  |  |  |
| Source Name         COLLEEN         FREGINE         FORTNEY           Uncheck boxes for any source you will NOT be reporting on at this time. Reporting is required for all sources listed. Once saw- you can't uncheck the box.         Image: College can't can't can                   |                                                                   |  |  |  |  |
| Source Name     COLLEEN     FREGINE     FORTNEY       Uncheck boxes for any source you will NOT be reporting on at this time. Reporting is required for all sources listed. Once sawd you can't uncheck the box.     Image: College College         |                                                                   |  |  |  |  |
| Source Name         COLLEEN         FREGINE         FORTNEY           Uncheck boxes for any source you will NOT be reporting on at this time. Reporting is required for all sources listed. Once save/you can't uncheck the box.         Ø         Ø           Did you withdraw water from this source this         Select         Ø        Select         Image: Select         Image: Select         Ima                                                                                                    |                                                                   |  |  |  |  |
| Source Name         COLLEEN         FREGINE         FORTNEY           Uncheck boxes for any source you will NOT be reporting on at this time. Reporting for all sources listed. Once saw         voc can't uncheck the box.           Vid         Vid         Vid         Vid           Did you withdraw water from this source this<br>year?        Select                                                                                                    |                                                                   |  |  |  |  |
| Source Name         COLLEEN         FREGINE         FORTNEY           Uncheck boxes for any source you wI/D be reporting on at this time. Reporting required for all sources listed. Once surve and uncheck the box.         Image: College State State Sta                   |                                                                   |  |  |  |  |
| Source Name         COLLEEN         FREGNRE         FORTNEY           Uncheck boxes for any source you will NOT be reporting on at this time. Reporting of all sources listed. Once saw Juncheck the box.         Ø         Ø           Did you withdraw water from this source this         Select                                                                                                    |                                                                   |  |  |  |  |

### Step 4 – Correct Possible Reporting Errors

| August                                                   |                                            |                                             |        |
|----------------------------------------------------------|--------------------------------------------|---------------------------------------------|--------|
| September                                                |                                            |                                             |        |
| October                                                  |                                            |                                             |        |
| November                                                 |                                            |                                             |        |
| December                                                 |                                            |                                             |        |
| Total                                                    | 0                                          | 0                                           | 0      |
|                                                          |                                            |                                             |        |
| Reporting Status                                         | Select                                     | ]Select V                                   | Select |
|                                                          |                                            |                                             |        |
| Submit Date                                              |                                            |                                             |        |
| Submit Date                                              |                                            |                                             |        |
| Submit Date<br>Submitted By ID<br>Comm                   | nent – (Use the Contact Us link if your in | formation requires any action by DNR staff) |        |
| Submit Date Submitted By ID Common regarding this source | nent – (Use the Contact Us link if your in | formation requires any action by DNR staff) |        |

site for the Wisconsin Department of Natural Resources set . PO Box 7921 . Madison, Wisconsin 53707-7921 . 608.267.3123

You can make comments about reporting for yourself or DNR in the comment box. If you would like information changed that you aren't able to change on the screen, DO NOT use the comments box! Use the Contact Us link in the upper-right corner of the blue bar to send us an email with your information.

When you are finished with your reporting, click "Save". You will return to the list of properties to report water use for another property or exit the system by clicking "Sign Out" in the upper-right corner in the blue bar. Email confirmation will be sent to each email address listed for the owner and any operators listed for the property when reporting is complete.

If you still have questions, concerns or comments regarding water withdrawal reporting or the online reporting system, please contact the Water Use program staff at (608) 266-2299 or email us at <u>DNR Water Use Program</u>.

### Step 4 – Correct Possible Reporting Errors

#### What does this error mean?

- For Source 1 your reported water use is the same every month. Are you confident that these values are accurate?
- You may continue to edit your reported values and click the 'Save' button to re-check your report for possible errors. If you cannot correct the possible error, you may submit the report with possible errors. If this reporting is correct, please consider leaving a comment to explain any discrepancies.

You reported every month has the same amount of water pumped. This makes sense for dairy wells or shop wells, where the amount water withdrawn is estimated based on the number of cows in the dairy or the number of people using the shop, both of which can stay pretty similar every month. But for other situations, like irrigation wells with totalizing flow meters or timed hour meters, it's unlikely to use the exact same amount of water every single month.

#### How should you correct this error?

Please check to see if the "Method Code" for how you estimated the withdrawal amount is correct. If you are using methods like totalizing flow meters or timed hour meters, please double check your records to see if you were actually withdrawing the same amount every month, or it this is a typo.

#### What does this error mean?

- For Source 2 your reported water use is sequentially increasing, like the raw readings from a totalizing flow meter. Are you confident that these values are accurate?
- You may continue to edit your reported values and click the 'Save' button to re-check your report for possible errors. If you cannot correct the possible error, you may submit the report with possible errors. If this reporting is correct, please consider leaving a comment to explain any discrepancies.

The reported water use for this source is sequentially increasing every month (for example, 1 million gallons in May, then 3 million gallons in June, then 4.5 million gallons in July, etc). While there are some situations where the amount of water withdrawn increases every month, this can also be from using the raw numbers from a totalizing meter, which just counts a running sum of pumping throughout the year.

#### How should you correct this error?

If you are using a totalizing meter (like a totalizing flow meter or a timed hour meter), make sure you have remembered to subtract the previous month's meter reading for every month.

#### What does this error mean?

- For Source 1 your reported water use for one or more months is greater than the reported capacity of your pump. Are you confident that these values are accurate?
- You may continue to edit your reported values and click the 'Save' button to re-check your report for possible errors. If you cannot correct the possible error, you may submit the report with possible errors. If this reporting is correct, please consider leaving a comment to explain any discrepancies.

The reported withdrawal amount for one of the months is greater than the pump's capacity, suggesting that the pump was running for more than 24 hours a day for the entire month (in other words, a physical impossibility).

#### How should you correct this error?

Please double check your entries to make sure there isn't a typo in one of the months. Also double check to make sure your math and conversions are correct (for instance, if you're using a timed hour meter, make sure your math is correct to get from hours of use to gallons pumped). If you believe there is an issue with the listed pump capacity, please contact DNRWATERUSEREGISTRATION@wisconsin.gov.